## Como Configurar o Aplicativo Smart IPTV Na Sua TV.

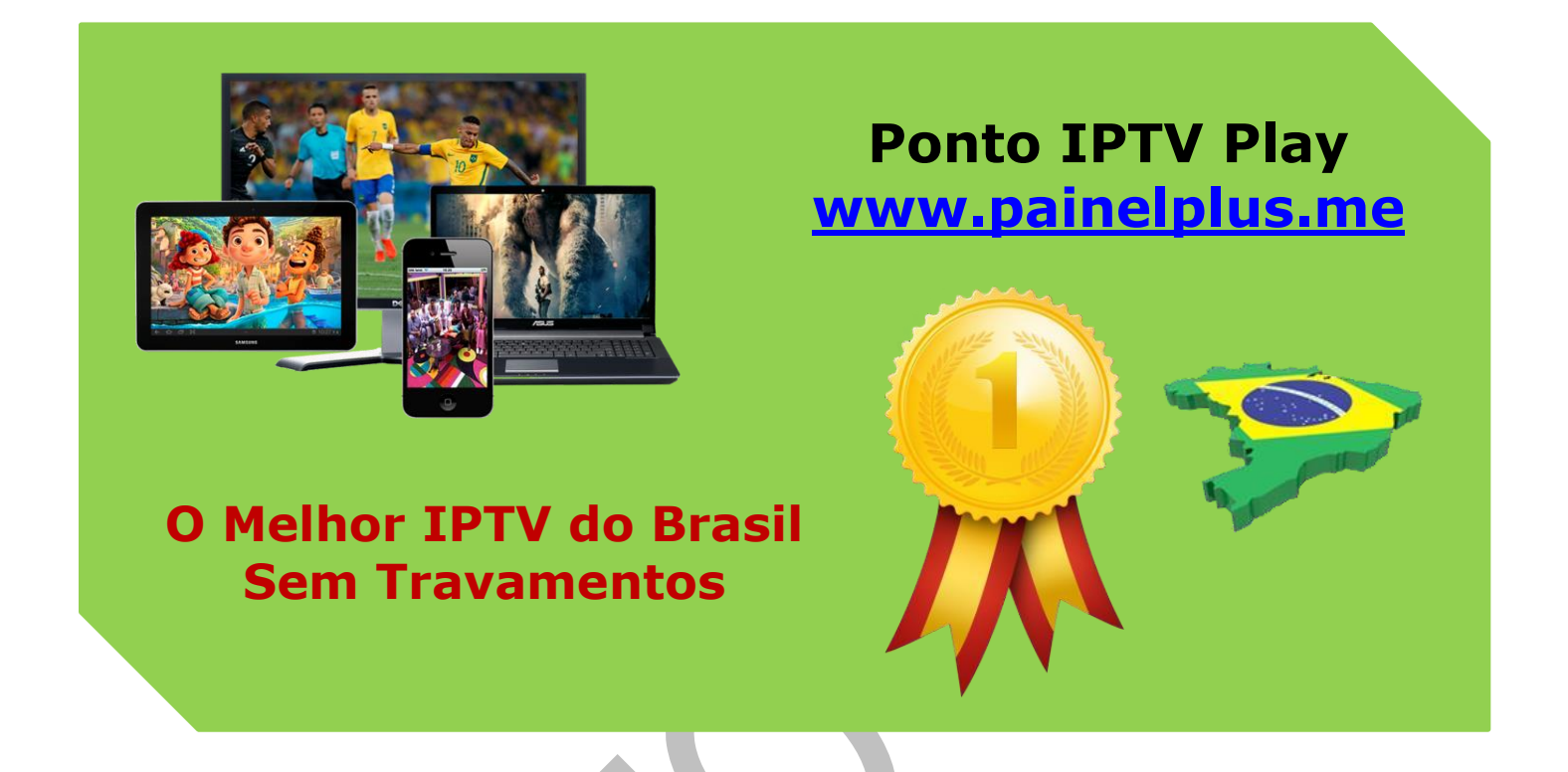

**AVISO IMPORTANTE:** Para os usuários iniciantes, queremos avisar que o aplicativo SS-IPTV, por mais que ele seja gratuito, ele não e um APP 100%, tem vários bugs, trava, fecha sozinho, mesmo em TVs novas de ultima geração TVs 4K, ou seja, ele trava mesmo, e sempre passara uma falsa impressão da qualidade do nosso serviço de IPTV

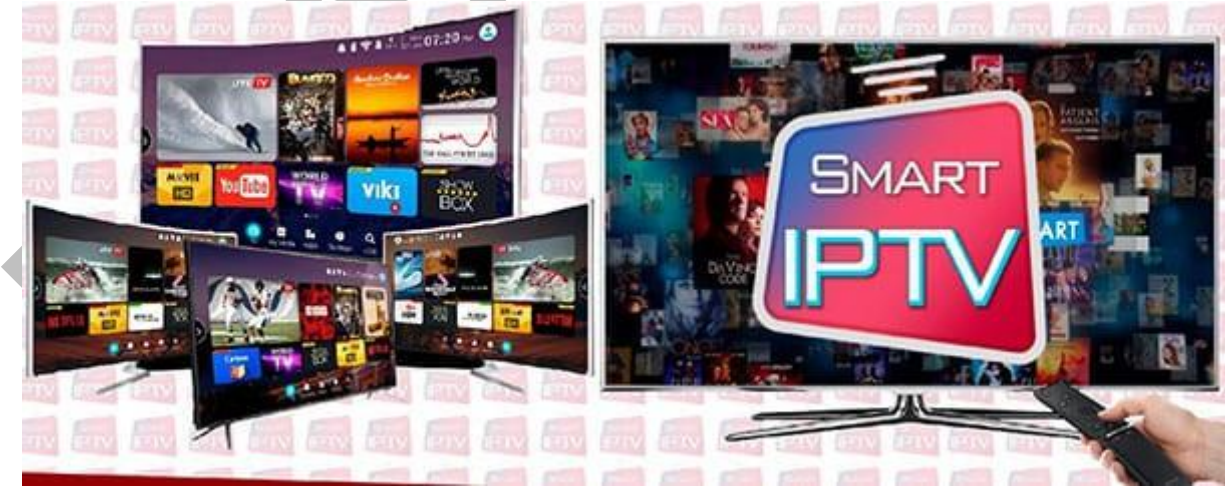

**RECOMENDAÇÕES:** Se você busca funcionalidades sem interrupções, recomendamos o aplicativo **SMART IPTV (SIPTV) LOGO MOSTRADA NO ÍCONE ABAIXO**. Sim, ele é um aplicativo pago, após os 7 dias grátis de teste.

#### Suporte WhatsApp +55 (24) 98121-2906

## Suporte Chat: <u>https://tawk.to/chat/5e1c35bc7e39ea1242a452ba/default</u> Website: <u>www.painelplus.me</u> - Email: <u>sacpontoplayme@gmail.com</u>

Mas podemos garantir a você queserão (€ 5,00 EUROS) bem gastos, você comprar a licença de registro definitiva que valerá a pena, e sim, você poderá usufruir de nosso IPTV sem Stress, sem dores de cabeça. Tudo flui muito bem, desde a navegação entre canais, divisão por categorias eprincipalmente os filmes em FULL HD.

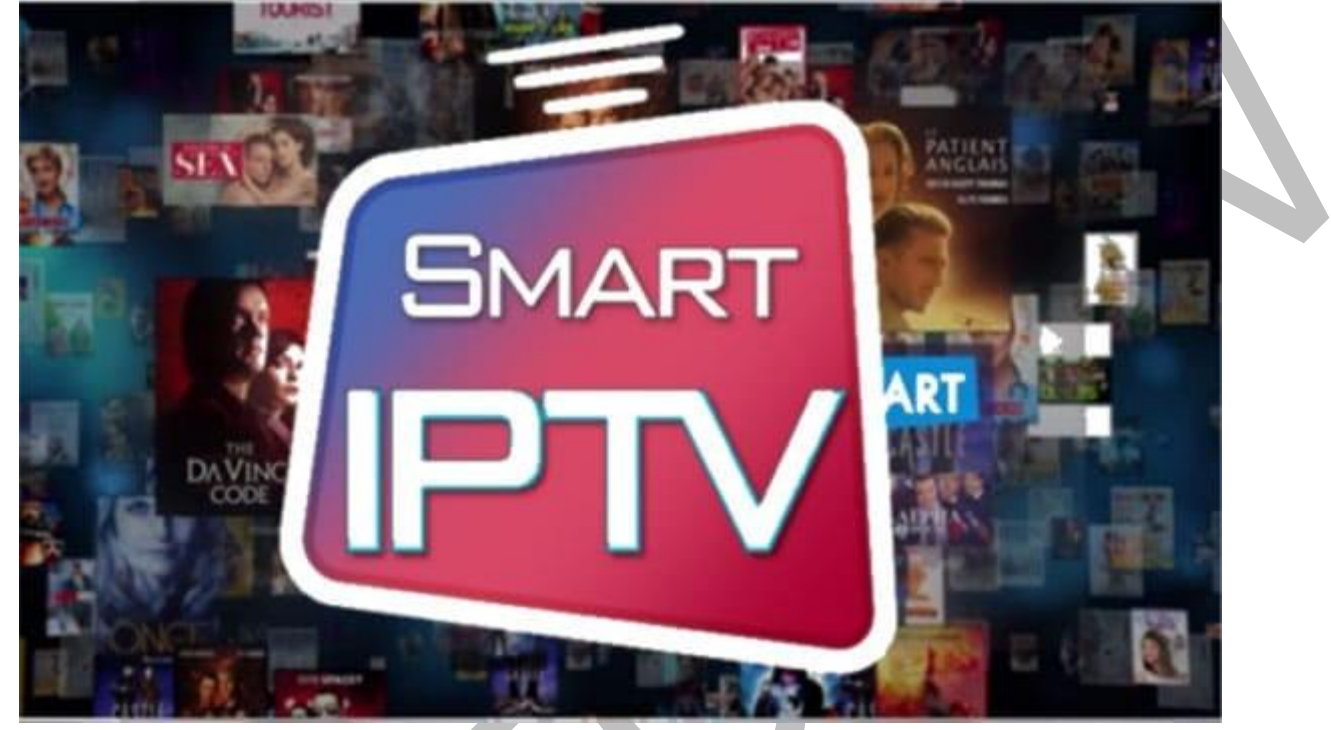

Após conectar sua SmarTV na rede de internet, fazer as configurações iniciais para o

bom funcionamento da Smart tv, você deve abrir o navegador de internet para iniciar as configurações do IPTV.

Na sua SmarTV, vá até a App Store procure pelo aplicativo SIPTV, conforme mostra a imagem abaixo, baixe e instale o aplicativo na sua tv.

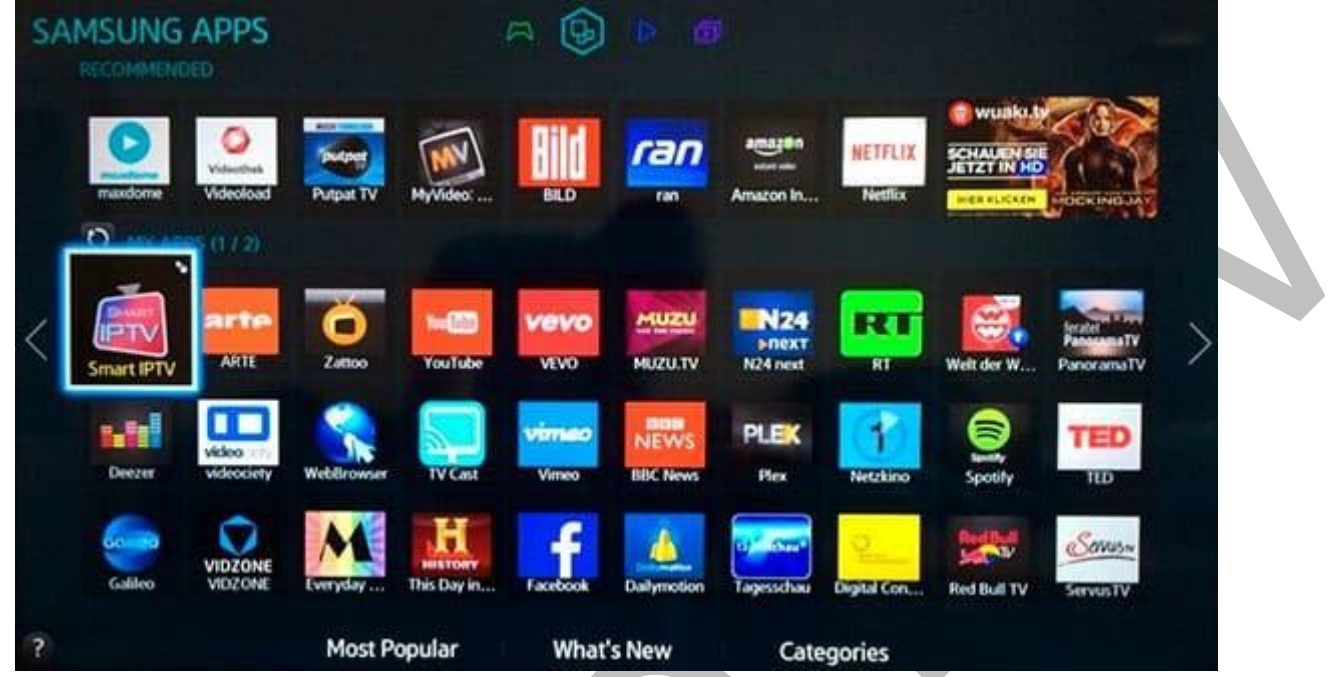

Após fazer a instalação do aplicativo, anote o endereço do MAC da sua TV, conforme mostra a imagem abaixo, anote com papel e caneta que você ira precisar deste número MEC mais à frente.

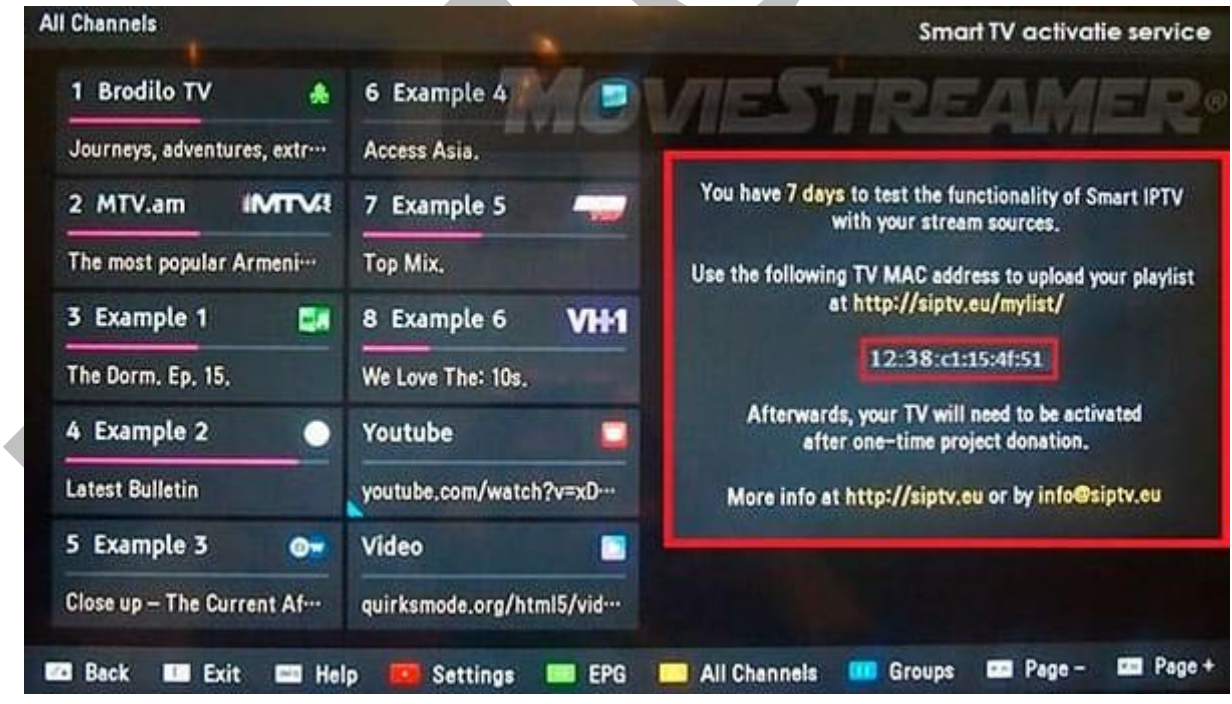

## Agora você deve acessar este link: <u>www.siptv.eu</u>

Com o MEC da sua TV em mãos, você deve inserir o Endereço MAC e a URL da sua lista IPTV que lhe foi enviada no seu email após a compra.

**QUEREMOS LEMBRAR:** Que tem 2 opções para fazer isso, fazendo o upload da lista por arquivo para o aplicativo ou colocando a URL no site para que ele carregar.

Recomendamos a segunda opção, que e bem melhor e mais prático, pois aí todo conteúdo novo que inserirmos no **IPTV SEMPRE** atualizará automaticamente pra você.

1). - Digite o Endereço MAC que é exibido na sua TV Smart.

**2).** - Digite a o URL da lista que foi lhe enviada no seu email de cadastro após a compra.

**3).** - Selecione a opção Brazil na tela do aplicativo no site.

**4).** - Digite o Captcha exibido na tela, para salvar as configurações.

**5).** - Clique na opção **ADD LINK** e pronto, sua TV já está conectada com nosso Servidor e com o melhor do Entretenimento para você e toda família.

# Copyright© 2018 a 2023 | Ponto Play Brasil | Todos os direitos reservados